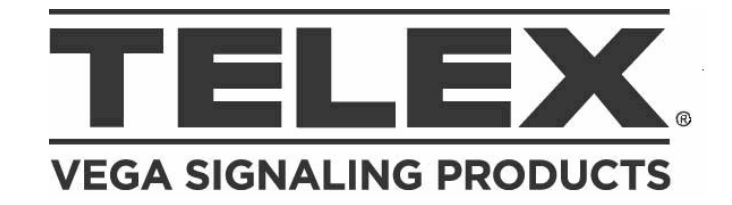

# Model NI223plus IP-223 iDen® Interface

# **Technical Manual**

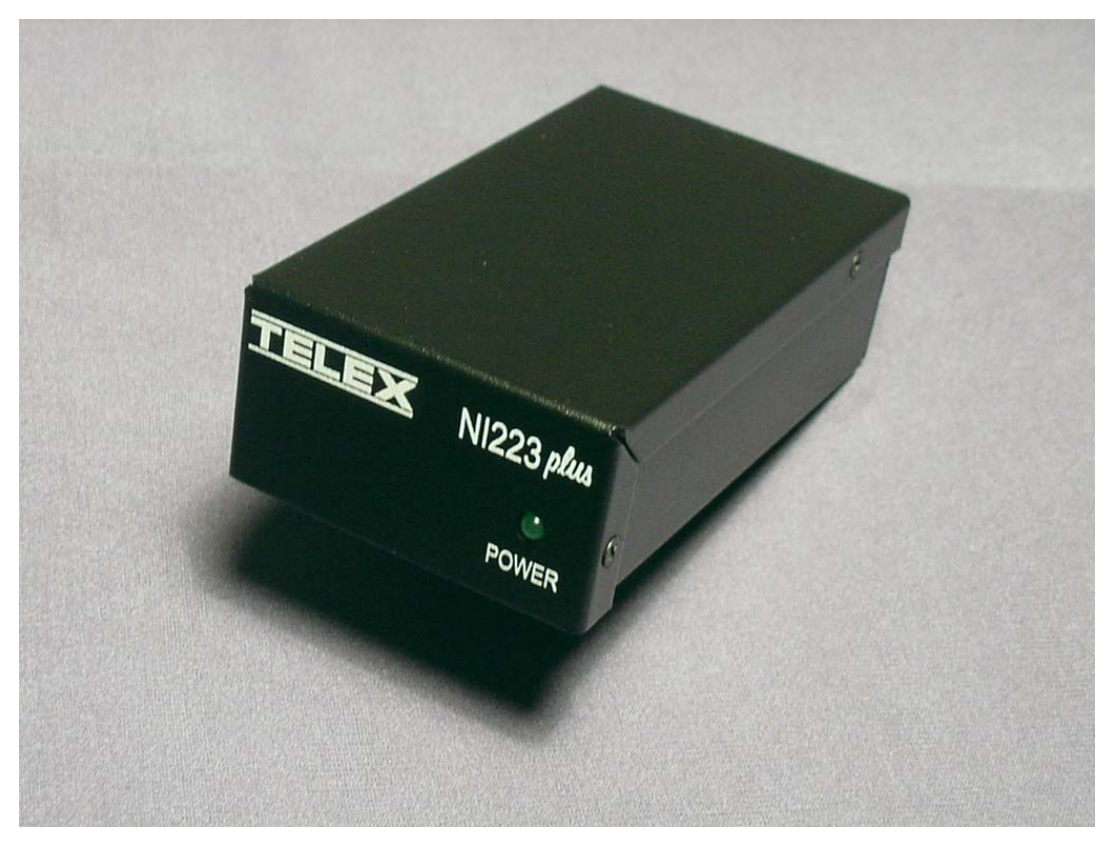

March 2008

Telex P/N LIT000150000 Revision C

# **Table of Contents**

| 1 | General                                         | .4 |
|---|-------------------------------------------------|----|
| 2 | Front and Rear Panel Connections and Indicators | .4 |
|   | 2.1 Front Panel LED                             | 4  |
|   | 2.2 Rear Panel Connectors                       | 4  |
| 3 | IP-223/NI223464 Setup                           | .5 |
|   | 3.1 IP-223 Setup                                | 5  |
|   | 3.1.1 Jumper Settings                           | 5  |
|   | 3.1.2 Web Page Configuration                    | 5  |
|   | 3.2 Connecting the IP-223 and the NI223µlus     | 7  |
|   | 3.3 IDen® Radio Setup                           | 7  |
|   | 3.4 C-Soft Setup                                | 8  |
|   | 3.4.1 Setup IP Multicast List                   | 8  |
|   | 3.4.2 Set Global Parameters                     | 8  |
|   | 3.4.3 C-Soft Phone Control Buttons              | 9  |
|   | 3.4.4 C-Soft Radio Line Types:                  | 9  |
| 4 | IDen® Network Calling                           | .9 |
|   | 4.1 Console Selected Calling                    | 9  |
|   | 4.2 Manual Connections                          | 9  |
|   | 4.2.1 A-Key, Alert                              | 10 |
|   | 4.2.2 B-Key, Send                               | 10 |
|   | 4.2.3 C-Key, Group Call                         | 10 |
|   | 4.2.4 D-Key, Direct Connect Call                | 10 |
| 5 | Audio Alignment Procedure                       | 10 |
|   | 5.1.1 Transmit Audio Alignment                  | 10 |
|   | 5.1.2 Receive Audio Alignment                   | 11 |
| 6 | Cable Assembly                                  | 12 |
| 7 | Warranty, Service, Repair, and Comments         | 13 |
| 2 | NI223@fus Specifications                        | 14 |
| U |                                                 |    |
|   |                                                 |    |

# **Table of Figures**

| Figure 1 Multicast Setup Screen IP-223 Showing iDen® Radio Setup       | 5    |
|------------------------------------------------------------------------|------|
| Figure 2 iDen® Radio Setup Page                                        | 6    |
| Figure 3 Connections between IP-223 and NI223plus                      | 7    |
| Figure 4 Setup IP Multicast List - iDen® Radio in Phone Mode operation | 8    |
| Figure 5 Setup Global Parameters - Phone Ring Multicast and Port       | 8    |
| Figure 6 C-Soft Phone Control Buttons Setup                            | 9    |
| Figure 8 IP-223 Transmit Audio Gain Setup                              | . 10 |
| Figure 9 IP-223 Receive Audio Alignment Example                        | . 11 |
|                                                                        |      |

## 1 General

The NI223*flui* is an iDen® interface product designed to connect the IP-223 Ethernet Adapter Panel to the iDen® network. The iDen® Radio Interface can be used to make Direct Connect, Group Call, Alert Calls or Emergency Group calls over the iDen® network. The IP-223 and the NI223*flui* makes the Nextel network an IP asset to any Telex/Vega IP base consoles (C-Soft, C-6200, IP-1616 or IP-2002).

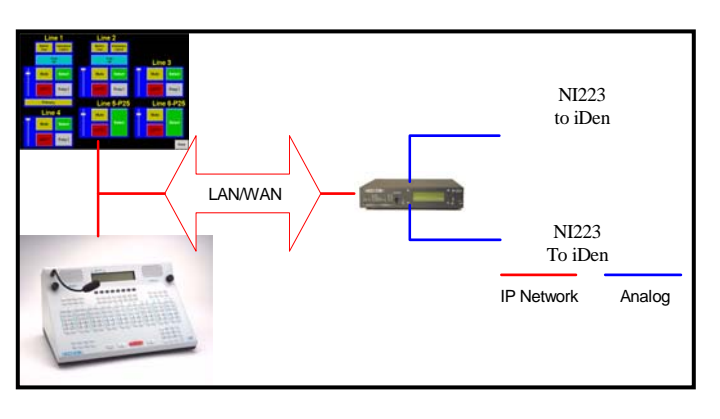

# **2** Front and Rear Panel Connections and Indicators

## 2.1 Front Panel LED

**POWER:** Green LED indicates power to the NI223*Julus*.

## 2.2 Rear Panel Connectors

A DB25 connector terminates all connections on the rear of the NI223µlus.

#### Pin # Signal

- 1) +12VDC
- 2) IP-223 Transmit Data
- 3) IP-223 Receive Data
- 4) Option 2 (unused)
- 5) Radio Receive Data
- 6) Radio Audio IN
- 7) PTT Relay NO (unused)
- 8) Radio DGND
- 9) Radio Audio GND
- 10) NC
- 11) PTT Relay COM (unused)
- 12) IP-223 RX-
- 13) IP-223 TX-

#### Pin # Signal

- 14) IP-223 Ground
- 15) MUTE (unused)
- 16) Option 1 (unused)
- 17) Radio Transmit Data
- 18) +5VDC
- 19) Radio Audio OUT
- 20) RTS (unused)
- 21) CTS
- 22) NC
- 23) NC
- 24) IP-223 RX+
- 25) IP-223 TX+
- Shield Ground

Note

Connect the Earth Ground to reduce system noise.

# 3 IP-223/NI223plus Setup

#### 3.1 IP-223 Setup

# 3.1.1 Jumper Settings

| Jumper Position                                                         | Connection Type                          |
|-------------------------------------------------------------------------|------------------------------------------|
| "A"<br>Line 1: J3, J9, J11, J16, J21<br>Line 2: J19, J20, J25, J28, J29 | Single Ended Tx/Rx Audio                 |
| "A"<br>Line 1: J14<br>Line 2: J24                                       | 600 Ohm Rx Termination                   |
| "B"<br>Line 1: J35<br>Line 2: J26                                       | Serial Port Communications Jumpers (TTL) |
| "B"<br>Line 1: J33, J34<br>Line 2: J5, J6                               | 4 Wire Interface                         |

#### 3.1.2 Web Page Configuration

The IP-223 must be placed in iDen® Radio Mode to control the NI223µlu1. The iDen® Radio Mode is selected from the Multicast Setup Screen of the IP-223 shown in Figure 1. The iDen® Radio Mode must be initially selected before the iDen® Radio Setup Page may be displayed.

Note The iDen® Radio Mode is only available in IP-223 Software Versions 1.09 and higher.

|                    | Multicast Port Number Setup |               |                  |                       |          |                       |          |                  |
|--------------------|-----------------------------|---------------|------------------|-----------------------|----------|-----------------------|----------|------------------|
| Channel<br>Number: | Enable via<br>Ethernet:     | Channel Type: | Channel<br>Name: | Multicast<br>Address: | RX Port: | Multicast<br>Address: | TX Port: | Channel<br>Hops: |
| 1                  | <b>V</b>                    | iDen Radio 🔽  | Channel 1        | 225.8.11.79           | 1054     | 225.8.11.79           | 1072     | 2                |
| 2                  | $\checkmark$                | iDen Radio 💌  | Channel 2        | 225.8.11.79           | 1055     | 225.8.11.79           | 1073     | 2                |
| Phone              |                             | Ring Signal   | Ring             | 225.8.11.81           | 2052     |                       |          | 2                |
|                    |                             |               |                  | Submit                |          |                       |          |                  |

Figure 1 Multicast Setup Screen IP-223 Showing iDen® Radio Setup

Each line has a pull down menu that allows selection of the iDen® Radio Mode. The multicast address and port numbers are configured just as any other mode, with the exception of the ring signal. The Ring Signal is broadcast on a unique multicast address and must be known to all

listening consoles. Configuration of the ring multicast and port numbers must be unique and consistent with the IP-223 and any listening console. For console configurations, please refer to the specific User Manual for that product. After the iDen® Radio Mode has been set, the IP-223 must be reset.

Figure 2 shows the iDen® Radio Setup page. Each line in the "**Type**" column is a drop down menu that allows selection of the line as a Direct Connect, Group Call, Emergency Group Call or Alert Call. The "**iDen Number**" column holds the iDen® Radio Direct Connect and Group numbers. Other options are selected as required by the installation.

The Call Type and iDen Number placed in these fields will be associated with a console Function Tone. When a Console changes to that Function Tone and transmits, that Direct Connect or Group number will be sent to the iDen® Radio and, if available, a connection will be made. If using the iDen® Radio interface to make a phone call, the multicasts are unused, as a TCP/IP socket connection is made in the same manner as Phone Mode.

| Per Line Setup - Line 2<br>Line 1 Submit Line 2                                                                                                    |                                                                                                    |                                 |                            |                                                |                                                                                                    |                |
|----------------------------------------------------------------------------------------------------|----------------------------------------------------------------------------------------------------|---------------------------------|----------------------------|------------------------------------------------|----------------------------------------------------------------------------------------------------|----------------|
| lay Setup                                                                                                    | )                                                                                                    | anange m Ivi                    |                            | Jetup) For                                     |                                                                                                    |                |
|                                                                                                    | TX Delay:<br>Squelch T                                                                                                    | ail Delay:                      | 0                          | ms<br>ms                                       | RX Delay:                                                                                                    | 80 ms          |
| unction Ton<br>Enable                                                                                                    | e<br>Relay                                                                                                    | Relay<br>Group                  | Relay<br>Time (ms)         | Digital<br>Output                              | Call Type                                                                                                    | iDen Number    |
|                                                                                                    | ×                                                                                                    |                                 | 0                          | 3                                              | Direct Connect                                                                                                    | 191*1843*3     |
|                                                                                                    | ~                                                                                                    | 1 🗸                             | 0                          | 7                                              | Direct Connect                                                                                                    | 191*1843*4     |
|                                                                                                    | Contract of the second second s |                                 |                            |                                                |                                                                                                    | 101 1010 1     |
| <ul> <li>Image: A set of the set of the</li></ul> | ~                                                                                                    | 1 🛩                             | 0                          | 15                                             | Group Call 🛛 🗸                                                                                                    | #1             |
|                                                                                                    | <ul><li></li></ul>                                                                                                    | 1 🗸                             | 0                          | 15<br>31                                       | Group Call 💙<br>Group Call 💙                                                                                                    | #1             |
| ▼<br>▼<br>▼                                                                                                    | ×<br>×                                                                                                    | 1 ¥<br>1 ¥<br>1 ¥               | 0<br>0<br>0                | 15<br>31<br>63                                 | Group Call<br>Group Call<br>Emerg Group Call                                                                                                    | #1<br>#2<br>#3 |
|                                                                                                    | ▼<br>▼<br>R02 ▼                                                                                                    | 1 v<br>1 v<br>1 v<br>1 v        | 0<br>0<br>0<br>0           | 15<br>31<br>63<br>127                          | Group Call  Group Call  Group Call  Call | #1<br>#2<br>#3 |
|                                                                                                    | R02 V<br>BOTH V                                                                                                    | 1 v<br>1 v<br>1 v<br>1 v<br>1 v | 0<br>0<br>0<br>0<br>0      | 15<br>31<br>63<br>127<br>0                     | Group Call  Group Call  Emerg Group Call                                                                                                    | #1<br>#2<br>#3 |
| 4                                                                                                    | R02 V<br>BOTH V                                                                                                    | 1 ×<br>1 ×<br>1 ×<br>1 ×<br>1 × | 0<br>0<br>0<br>0<br>0<br>0 | 15       31       63       127       0       1 | Group Call  Group Call  Emerg Group Call                                                                                                    | #1<br>#2<br>#3 |

Figure 2 iDen® Radio Setup Page

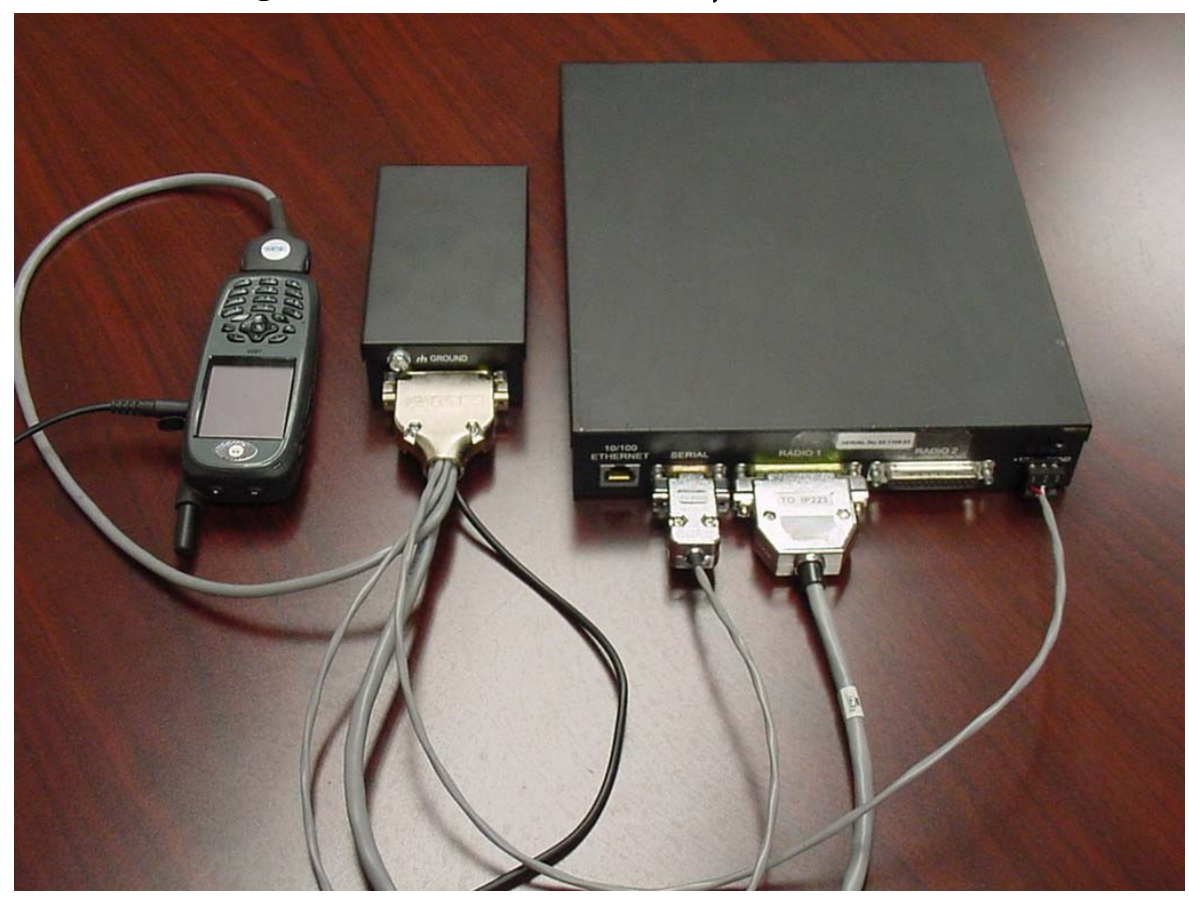

3.2 Connecting the IP-223 and the NI223

Figure 3 Connections between IP-223 and NI223

Connect the IP-223 and the NI223*plus* to the iDen® radio as shown in Figure 3. The power for the NI223*plus* will be obtained from the same power connector the IP-223 is using. Make sure the polarities are correct to avoid damaging the units. Figure 3 shows the iDen® Radio configured for use with IP-223 Radio 1. Radio 1, Radio 2 or both radio ports on the IP-223 may be used. If both ports are used, a DB9 splitter cable (Telex P/N 301953) is required to route serial channel one and two to the respective NI223*plus* devices.

## 3.3 IDen® Radio Setup

At power up or reset, with the iDen® radio properly connected, the display on the IP-223 should show "**iDen**" on the line that was enabled, either the top (line 1) or bottom (line 2) of the display. If after connecting and configuring the IP-223, "**iDen**" is not displayed, check the following items:

- Check all connections as described above.
- From the Multicast Port Setup page, check the iDen® Radio Mode, then reset.
- Check the Jumpers for TTL serial communications.
- Make sure the baud rate of the iDen® radio is set at 19200.

## 3.4 C-Soft Setup

Note This example shows a basic setup for C-Soft. Please refer to the User manual for other Vega IP based consoles if necessary.

#### 3.4.1 Setup IP Multicast List

| Line IP Setup                      |                              |                                                                             | X      |
|------------------------------------|------------------------------|-----------------------------------------------------------------------------|--------|
| Line<br>Number Line Type Line Name | RX Multicast Address RX Port | TxMon Packet Talk<br>TXMulticastAddress TXPort TTL Enable Delay Group: NID: | Close  |
| 31 Phone Line 31                   | 10.6.100.230 1284            | 10.6.100.230 1234 1 🔽 0 0 0 Erect                                           | Backup |
| Echo Packets Enable: 🕅 🕅           | 0.0.0.0                      | 0.0.0.0 Base Radio IP: 10.6.100.225                                         | Setun  |
| 32 Phone 💌 Line 32                 | 225. 8 . 11 . 81 1285        | 225. 8 . 11 . 81 1235 1 🔽 0 0 0 Freq                                        | Backup |
| Echo Packets Enable: 🦵             | 0.0.0.0                      | 0.0.0.0 Base Radio IP: 10.6.100.225                                         | Setup  |

Figure 4 Setup IP Multicast List - iDen® Radio in Phone Mode operation

Figure 4 shows an example of setting two lines in Phone mode. In this example, the Line Type is selected as Phone mode. The Line Name is arbitrary and called Line 31 and Line 32 in this case. The Rx port numbers need to be unique; typically they are just the next number in a standard assignment sequence. The Base Radio IP address will be the IP address of the IP-223 that is connected to the NI223plus.

#### 3.4.2 Set Global Parameters

| <ul> <li>Sum Unselect to Headset when On</li> <li>Mute Select Audio During PTT</li> <li>Mute Unselect Audio During PTT</li> <li>Enable Sticky ANI</li> </ul> | Radio Ping Interval: 0 sec<br>Ring Sound: Ring 1 💌 |  |  |
|----------------------------------------------------------------------------------------------------|----------------------------------------------------|--|--|
| MICAGC<br>MICAGC Enabled Target Level:                                                                                                    | D dB Min Active: 0 dB                              |  |  |
| Phone Ring Multicast and Port:<br>225. 8 . 11 . 89 2052                                                                                                    | NEO-10 Update Multicast and Port                   |  |  |

Figure 5 Setup Global Parameters - Phone Ring Multicast and Port

Figure 5 shows the Phone Ring Multicast and Port number setting. This value will be the same as that shown in Figure 1.

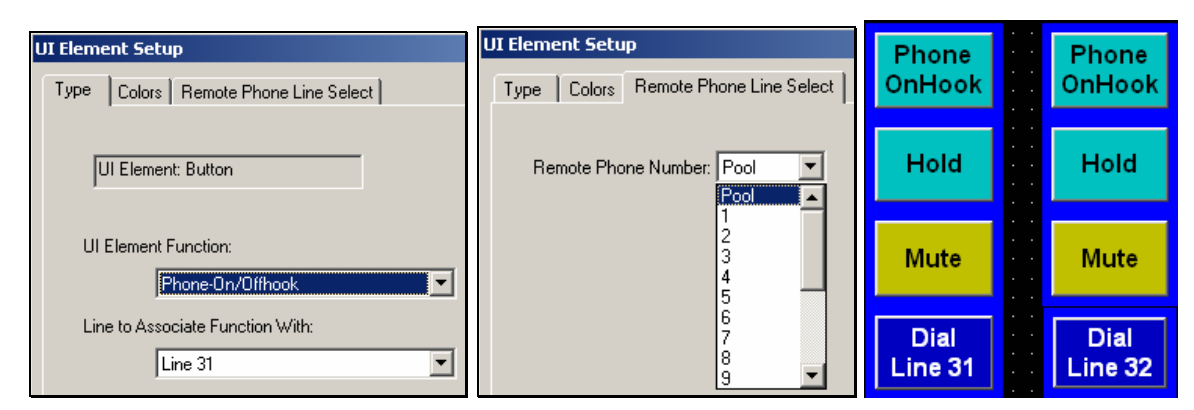

Figure 6 C-Soft Phone Control Buttons Setup

Figure 6 shows a few of the basic C-Soft Phone Control buttons. Any button can be configured for a task by Right-Clicking on the button, then using the UI Element Function pull down menu. In this case, Phone – On/Offhook was selected. The Remote Phone Line Select tab shows that no specific line was selected as the Phone asset. Instead Pool was selected. In the case of the IP-223, Pool mode means that if both lines are setup as Phone Mode (PSTN or iDen® System), the open line will be selected for use when the console tries to connect. This is the same function as the multi-line telephone. Also shown is an example of a few phone control buttons. Please refer to the C-Soft manual for further details on the button configuration.

## 3.4.4 C-Soft Radio Line Types:

To use the IP-223 iDen<sup>®</sup> Radio interface in Direct Connect Mode, the line type will be the standard radio type. As shown in Figure 2, each Function tone entry will have a Direct Connect number association. Simply changing the Function Tone selection will steer the Direct Connect dial string. The same can be said for Group Call and Call Alert.

# 4 IDen® Network Calling

## 4.1 Console Selected Calling

As shown in Figure 2, each Function Tone entry is assigned a Direct Connect, Group, Emergency, or Alert number. Pressing the Function Tone on the console will route the dial string to the iDen® phone.

## 4.2 Manual Connections

The console DTMF keypad may be used to manually initiate Group, Emergency Group, Direct Connect, Direct Connect, Alert calls or dial a phone number. Using the standard keys, enter the dial string to be called. The A, B, C, or D keys are used to complete the calling function. C-Soft allows the user to customize the DTMF button labels. The A, B, C, and D buttons may then be labeled with the specific iDen® calling function.

#### 4.2.1 A-Key, Alert

The 'A' key is used to send an Alert function over the iDen® system. Using the standard dialing keys, enter the ID of the radio. Press the "A" key to send the alert.

#### 4.2.2 B-Key, Send

The "B" key is used as a send button when placing a manually dialed phone call. Take the phone line offhook, dial the number, and then press the "B" key to connect the call.

#### 4.2.3 C-Key, Group Call

Enter the group number to be called followed by the "C" key. When the PTT button is pressed, a group call will be completed.

#### 4.2.4 D-Key, Direct Connect Call

Enter the Direct Connect number then press the "D" key. When Figure 7 - Manual DTMF key layout the PTT button is pressed, the Direct Connect call will be completed.

# **5** Audio Alignment Procedure

#### 5.1.1 Transmit Audio Alignment

The Transmit audio (Audio IN) to the iDen<sup>®</sup> Radio should not be overdriven. The levels to the radio should be at or near -5dBm as measured at the IP-223 radio test point on the front of the unit. The TX Pot on the front panel of the IP-223 will be near 9-12 o'clock depending on the microphone source. Alternatively, the Software Gains may be adjusted to gain more granularity in the pot setting to accommodate different microphones. Figure 8 shows an example Transmit Gain setting. From here a simple talk test will result in good audio levels.

| General Gain Setup |                                                         |                                         |                                |                               |  |  |
|--------------------|---------------------------------------------------------|-----------------------------------------|--------------------------------|-------------------------------|--|--|
|                    | Handset Mic Gain: 0 dB<br>Handset Sidetone Gain: -20 dB |                                         |                                |                               |  |  |
| Line<br>1<br>2     | Receive Gain<br>0  dB<br>0  dB                          | Transmit Gain<br>-3.0 ▼ dB<br>-3.0 ▼ dB | CTCSS Gain<br>0 • dB<br>0 • dB | TX Voice Gain<br>0 dB<br>0 dB |  |  |
|                    |                                                         | Submit                                  |                                |                               |  |  |

Figure 8 IP-223 Transmit Audio Gain Setup

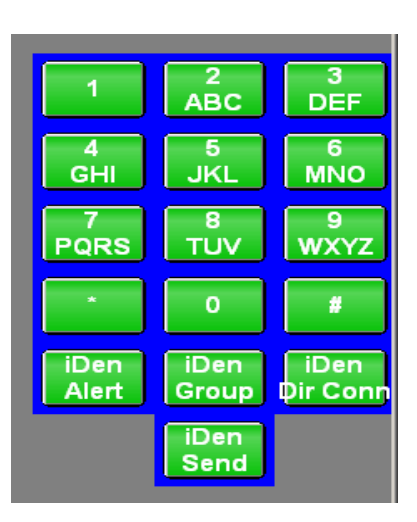

with iDen<sup>®</sup> commands

#### 5.1.2 Receive Audio Alignment

The standard Receive audio alignment procedures should be followed for the NI223Plus installation. With AGC turned OFF, inject a 0dBm test tone into the IP-223 front end and measure the level at the Receive audio test points for line 1 or 2. (TP13 or TP1) The level should be near, but below 0dBm reference from the test point to ground (TP14, near TP13). This should result in audio levels from the iDen® Radio at -5dBm to -10dBm as shown in Figure 9. A meter can be used if the unit is on the bench top, or if installed, the front panel VU meter can be used. To access the VU meter Press and Hold the line button, then press the IC button three times. A general talk test is still the best mechanism for ensuring a quality connection. The system can be tested with a handset from the front panel as well. To purchase the handset, contact the Telex Vega Sales department.

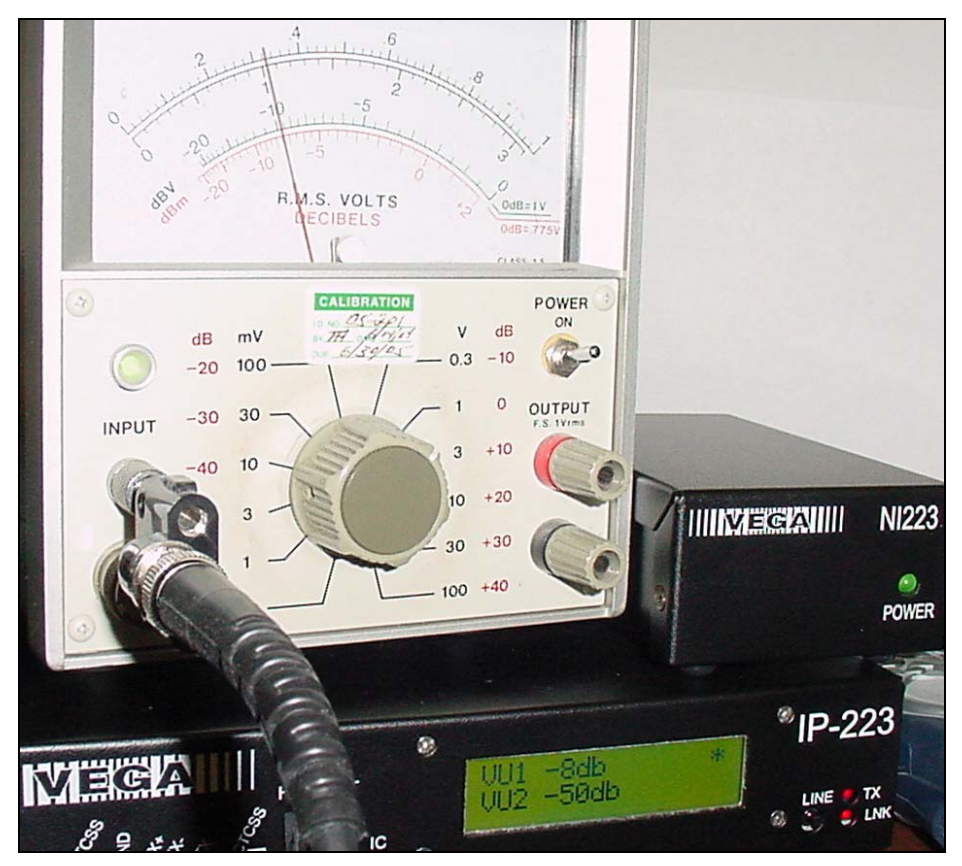

Figure 9 IP-223 Receive Audio Alignment Example

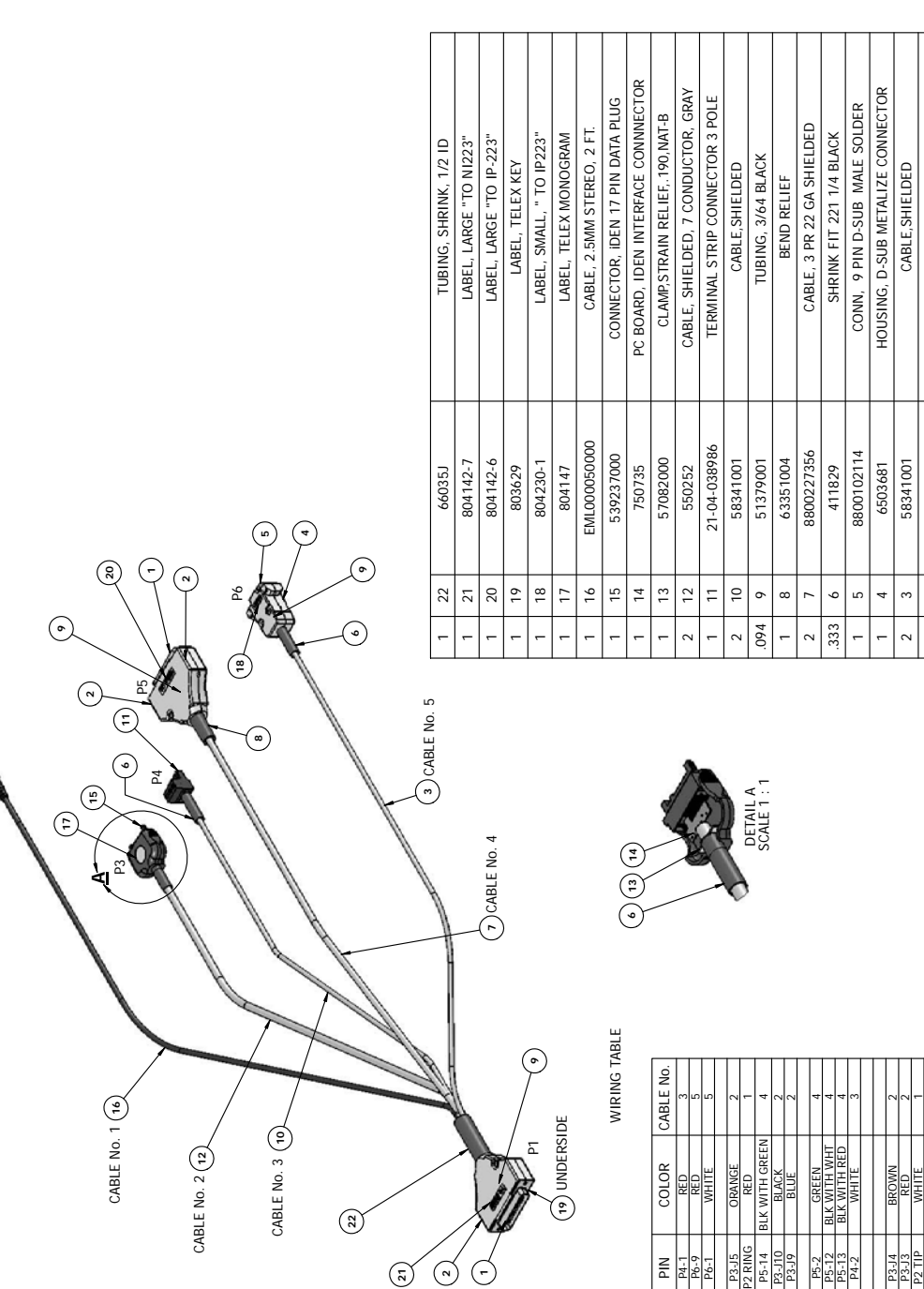

2

p

PIN

CONN D 25 PIN MALE SOLDER

DESCRIPTION

PART NUMBER

ITEM No.

001 2T2

RED

P5-24 P5-25

8800101954

ITC000001

7 5

2

BACKSHELL, 25 PIN D-SUB

## 7 Warranty, Service, Repair, and Comments

Important! Be sure the exact return address and a description of the problem or work to be done are enclosed with your equipment.

#### Warranty (Limited)

All Telex Communications, Inc. manufactured Vega Signaling products are guaranteed against malfunction due to defects in materials and workmanship for three years, beginning at the date of original purchase. If such a malfunction occurs, the product will be repaired or replaced (at our option) without charge during the three-year period, if delivered to the Telex factory. Warranty does not extend to damage due to improper repairs, finish or appearance items, or malfunction due to abuse or operation under other than the specified conditions, nor does it extend to incidental or consequential damages. Some states do not allow the exclusion or limitation of incidental or consequential damages, so the above limitation may not apply to you. This warranty gives the customer specific legal rights, and there may be other rights which vary from state to state.

## **Factory Service Center**

#### **TELEX Communications, Inc.**

Vega Signaling Products 8601 East Cornhusker Highway, Lincoln, Nebraska, 68507 Phone: (402) 465-7026 / (800) 752-7560 Fax: (402) 467-3279 E-mail: <u>vega@telex.com</u>

Web: www.vega-signaling.com

#### Claims

No liability will be accepted for damages directly or indirectly arising from the use of our materials or from any other causes. Our liability shall be expressly limited to replacement or repair of defective materials.

#### **Suggestions or Comments**

We'd appreciate your input. Please send us your suggestions or comments concerning this manual, by fax (402-467-3279) or e-mail them to: **vega@telex.com** 

Visit our web site at <u>www.vega-signaling.com</u> Technical Support: <u>acttechsupport@us.telex.com</u> Telephone: 1-800-898-6723

# 8 NI223 Plus Specifications

| <ul> <li>Operating Temperature Range:</li> <li>0 to 55°C for full specifications</li> </ul>                                                                                                    | <ul><li>Front Panel Indicators:</li><li>Green LED Power Indicator</li></ul>      |  |  |
|----------------------------------------------------------------------------------------------------|----------------------------------------------------------------------------------|--|--|
| <ul> <li>Power Requirements: <ul> <li>+12 to +16 VDC, semi-regulated, 1A Max.</li> </ul> </li> <li>Dimensions: <ul> <li>2 <sup>3</sup>/<sub>4</sub> " W x 4 <sup>3</sup>/<sub>4</sub> " D x 1 <sup>3</sup>/<sub>4</sub> " H</li> </ul> </li> </ul> | <ul> <li>Rear Panel Connections:</li> <li>DB25</li> <li>Earth Ground.</li> </ul> |  |  |
| Specifications are subject to change without notice                                                                                                    |                                                                                  |  |  |

Т

Accessories:

- DB9 Splitter Cable Assembly, Telex PN 301953
- 19" Rack Mount Kit Telex P/N DSP223RACK (holds up to 4 NI223*Plus* boxes)

#### TELEX Communications, Inc. Vega Signaling Products

8601 East Cornhusker Highway, Lincoln, Nebraska, 68507 Phone: (402) 465-7026 / (800) 752-7560 Fax: (402) 467-3279 E-mail: <u>vega@telex.com</u>, Web: <u>www.vega-signaling.com</u> Free Manuals Download Website <u>http://myh66.com</u> <u>http://usermanuals.us</u> <u>http://www.somanuals.com</u> <u>http://www.4manuals.cc</u> <u>http://www.4manuals.cc</u> <u>http://www.4manuals.cc</u> <u>http://www.4manuals.com</u> <u>http://www.404manual.com</u> <u>http://www.luxmanual.com</u> <u>http://aubethermostatmanual.com</u> Golf course search by state

http://golfingnear.com Email search by domain

http://emailbydomain.com Auto manuals search

http://auto.somanuals.com TV manuals search

http://tv.somanuals.com